## 米国土木学会(ASCE) 電子ジャーナルアクセス方法

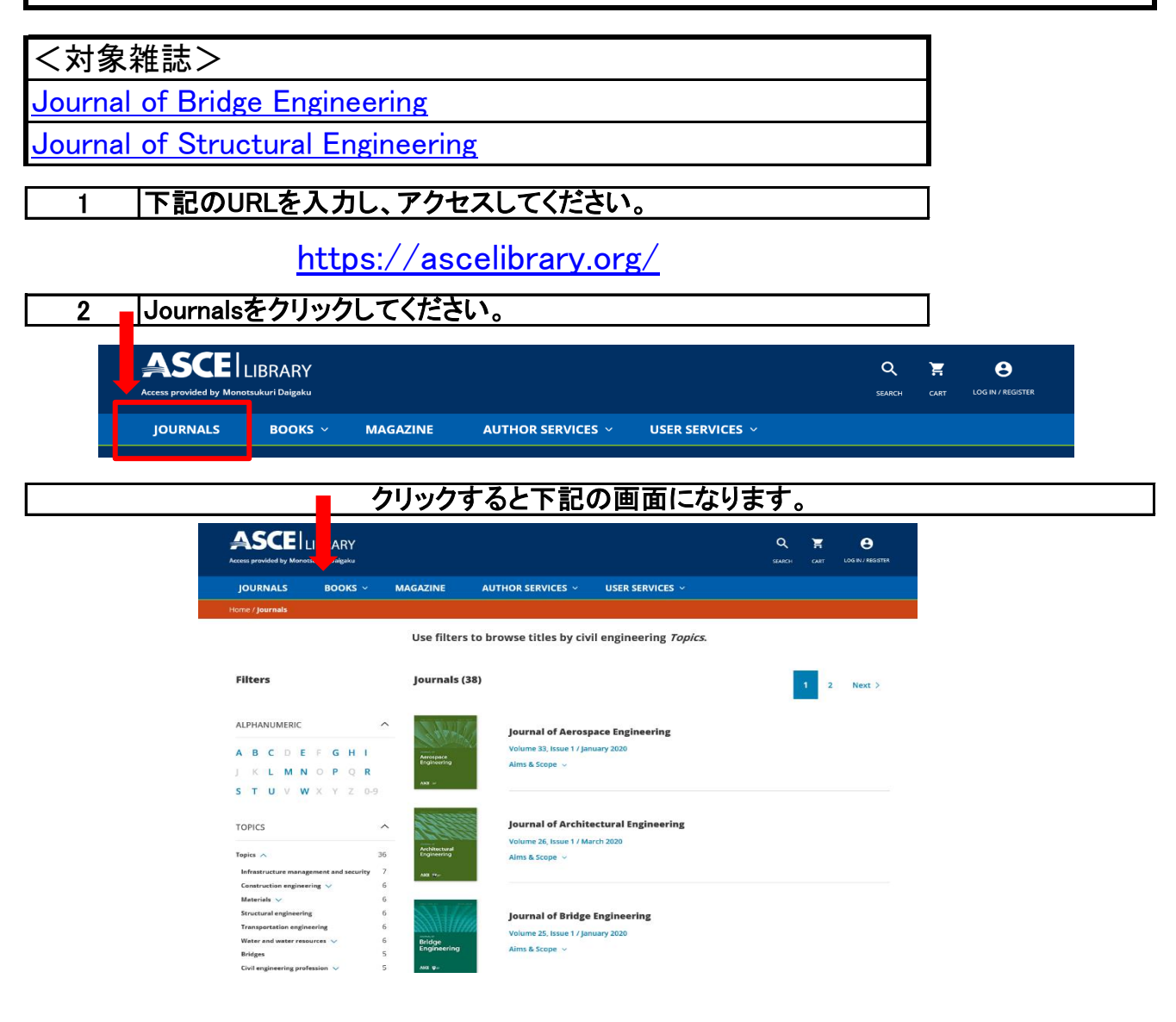

## Journal of Bridge Engineering が見たい場合はをクリックしてください。 3 1ページ目の上から3番目にあります。 Materials 🗸 Structural engineering Journal of Bridge Engineering Transportation engineering 6 Volume 25, Issue 1 / January 2020 6 Water and water resources 🗸 Bridge Enginee ina Aims & Scope 🗸 Bridges 5

下記のURLから直接アクセスできます。

https://ascelibrary.org/journal/jbenf2

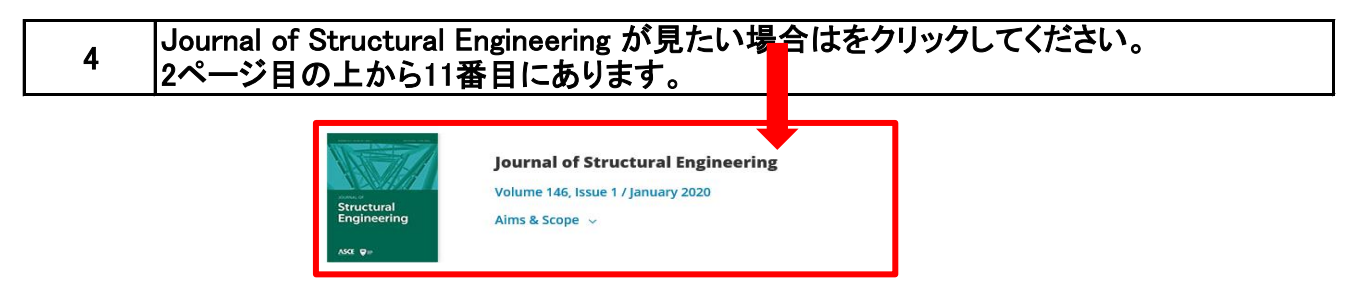

下記のURLから直接アクセスできます。 https://ascelibrary.org/journal/jsendh

|   | ダウンロード方法                                                                                                    |
|---|----------------------------------------------------------------------------------------------------|
| 1 | 下記の画面で <u>ALL ISSUES</u> 🛩 <mark>・</mark> プルダウンしてください。                                                                                                    |
| L |                                                                                                    |
| 2 | 下記の様にVOLUMEとISSUEが出てきますので、目的の番号を選んでください。                                                                                                    |
|   | Bridge<br>Engineering   SUBSCRIBE   Volume 25   Volume 25   Volume 25   Volume 25   Volume 25   Volume 25   Volume 25   Volume 23   Volume 23   Volume 24   Volume 23   Volume 25   Volume 24   Volume 23   Volume 25   Volume 24   Volume 23   Volume 25   Volume 24   Volume 23   Volume 25   Volume 24   Volume 25   Volume 25   Volume 23   Volume 24   Volume 25   Volume 25   Volume 26   Volume 27   Volume 27   Volume 28   Volume 29   Volume 20   Volume 20 < |
|   | Editor's Note                                                                                                    |
|   | Build Deriver (Juster Continue): 1943-5952     Subscribe     Subscribe     Subscribe     Sections     Editor's Note     Introducing the ASCE journals' Early Career Editorial Board     Artik Regrame     Discussions and Closures   Reviewers                                                                                                    |
| 4 | 赤枠の シ OUVVLOAD DUVDLOCCÉCION。DLが出来ます。   シ OUVVLOAD フリックしてください。DLが出来ます。     シ OUVVLOAD フリックしてください。DLが出来ます。     シ OUVVLOAD フリックしてください。DLが出来ます。     シ OUVVLOAD フリックしてください。DLが出来ます。     シ OUVVLOAD フリックしてください。DLが出来ます。     シ OUVVLOAD フリックしてください。DLが出来ます。     シ OUVVLOAD クリックしてください。DLが出来ます。     シ OUVVLOAD クリックしてください。DLが出来ます。     シ OUVVLOAD クリックしてください。DLが出まます。     シ OUVVLOAD クリックしてください。DLが出まます。     シ OUVVLOAD クリックしてください。DLが出まます。     シ OUVVLOAD クリックしてください。DLが出まます。     シ OUVVLOAD シ OUVVLOAD     シ OUVVLOAD シ OUVVLOAD        シ OUVVLOAD クリックしてください。        シ OUVVLOAD シ OUVVLOAD                                                                                                    <                                                                                                    |
|   | Introduction       https://doi.org/10.1061/(ASCEJBE.1943-5592.0001536         ASCE's Early Career Editorial Board (ECEB) program is intended to provide a pathway for early career individuals interested in pursuing an editorial leadership position with ASCE Journals. The ECEB program gives members an opportunity to participate on an editorial board under the mentorship of a current associate or chief editor. The ASCE Journal of Bridge Engineering has an editorial board with a       https://doi.org/10.1061/(ASCEJBE.1943-5592.0001536                                                                                                    |